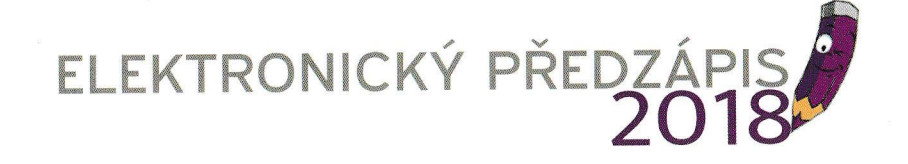

Elektronický předzápis Vám velmi urychlí a usnadní zápis Vašeho dítěte do mateřské školy. Ještě před termínem řádného zápisu si z pohodlí domova vyplníte elektronickou žádost a tím své dítě "předzapíšete" do MŠ. Údaje z této žádosti jsou ihned odeslány do účtu MŠ a na Vás je pouze si vyplněnou žádost vytiskout a navštívit s ní lékaře ohledně potvrzení. Poté už bude zbývat poslední krok a to dostavit se v den řádného zápisu do MŠ. Tím, že MŠ bude mít potřebné údaje již k dispozici, celý proces zápisu Vašeho dítěte bude zkrácen na minimum. Také, pokud to MŠ využije, zde bude nabídka rezervace času, takže si budete moci zvolit, kdy přesně k řádnému zápisu přijdete. Veškeré Vámi vyplněné údaje jsou přímo předávány MŠ v zašifrované

podobě a nikdo jiný kromě MŠ k nim nemá přístup.

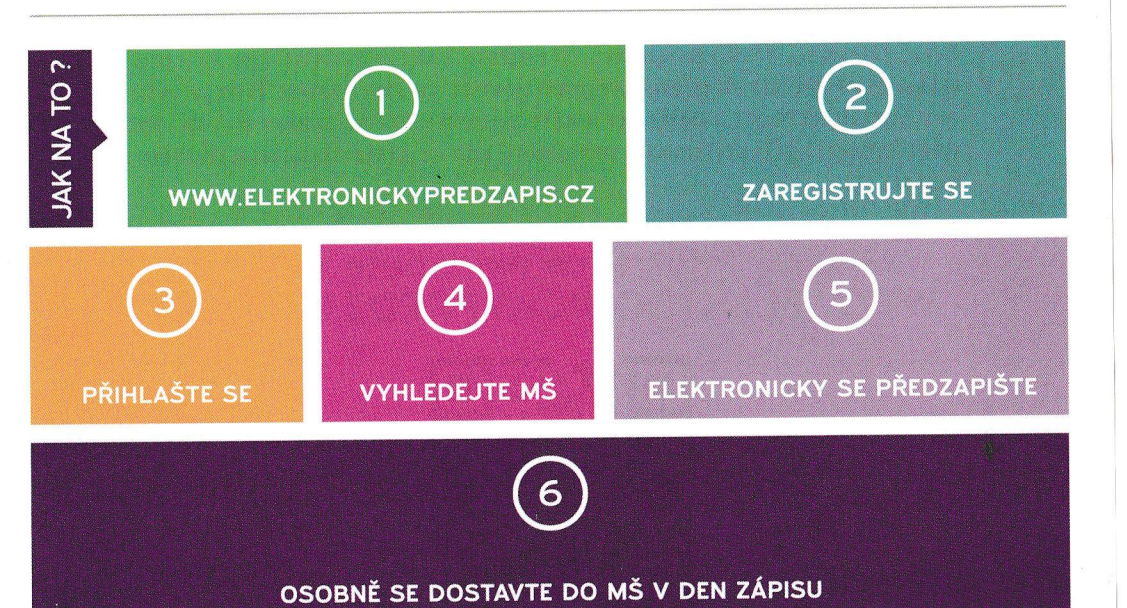

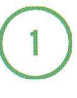

Zadejte webovou adresu: www.elektronickypredzapis.cz a zvolte REGISTRACE.

Vyplňte Váš email, na který obdržíte aktivační odkaz, zvolte si heslo pro vstup do Vašeho účtu a klikněte na ZAREGISTROVAT.

Po odeslání registrace Vám na email přijde aktivační odkaz, na něj klikněte a tím aktivujete svůj účet. Poté na stránce www.elektronickypredzapis.cz klikněte na PŘIHLÁŠENÍ a Vaším emailem a heslem, které jste si zvolili se přihlašte do svého účtu.

Na hlavní stránce využijte okénko pro vyhledávání mateřských škol a jednoduše zadejte celý nebo částečný název mateřské školy, do které chcete své dítě "předzapsat" a kliknutím ji z nabídky vyberte.

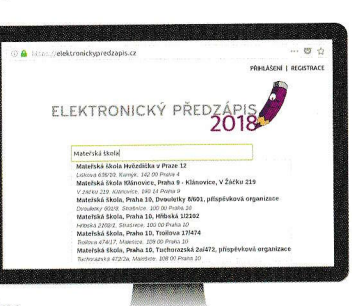

Po vybrání MŠ jste odkázáni na informační stránku, kde naleznete kontaktní údaje MŠ a také podrobnosti o elektronickém předzápisu a o řádném zápisu. Zde klikněte na PŘEDZAPSAT DO MŠ a vyplňte elektronickou žádost.

Po vyplnění žádosti klikněte na ODESLAT ŽÁDOST a tím ji odešlete do MŠ. Dále, pokud to MŠ bude nabízet, si můžete ZAREZERVOVAT čas, kdy přijdete k řádnému zápisu. Poté Vás program navede na další kroky, jako je vytisknutí si vyplněné žádosti, navštívení lékaře pro vyplnění potvrzení a další. Také obdržíte upozorňující email s termínem, kdy se máte dostavit k řádnému zápisu.

## Další informace naleznete na: WWW.ELEKTRONICKYPREDZAPIS.CZ

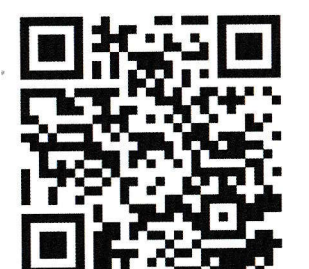

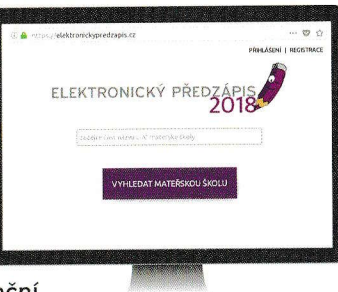